## <u>座長の手引き</u>

事前準備

- PC
- 高速インターネット環境(有線、無線どちらでも可)

**ZOOM**の使用方法等は下記サイト等をご参照ください。 http://zoomy.info/zoom\_perfect\_manual/

準備推奨

 イヤホンマイク、ヘッドセット等 (十分な音量の確保、ハウリング防止のため)

入室開始5分前までに下記行程が終了できるようご入室ください(名簿との照合のため)。

- スピーカーを適切な音量に設定する。 端末を電源に接続する(バッテリー消費が大きいため)。
- 1. ホームページに記載された URL をクリックする。
- <参考><u>http://zoomy.info/zoom\_perfect\_manual/joining/join\_with\_pc\_by\_click\_url/</u> ZOOM を初めて使用する場合は、表示に従ってアプリのダウンロード・インストールを行い、「コン ピュータでオーディオに参加」をクリックする。
  2回目以降の場合は、図1のような画面が表示されるので、「リンクを開く」をクリックする。

| プログラムを起動                                                                          | ×              |
|-----------------------------------------------------------------------------------|----------------|
| https://us02web.zoom.us が zoommtg のリンクを開<br>このリンクは他のプログラムで開く必要があります。<br>プログラムの選択: | こうとしています。      |
| Zoom Meetings                                                                     |                |
| 他のプログラムを選択                                                                        | 選択( <u>C</u> ) |
| □ 今後 zoommtg リンクは同様に処理する( <u>R</u> )                                              |                |
| リンクを開く                                                                            | キャンセル          |

図1 (OS 等の違いにより、画面が異なる場合があります)

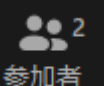

3. カーソルを動かしたときに、画面下部中央に表示される 参加者 をクリックすると、画面右に参加 者の一覧が表示される。最上段にある自身の名前の所にカーソルを動かし、「詳細」を選び、表示 名を「座長:氏名(所属)」に変更する (ホストが出席を確認するため)。 講演前

0. ホストの画面にプレゼンタイマー\*が表示されているので、必要に応じて「ビデオの固定」をし、 講演中も見られる状態にしておく(図3)。

ビデオの固定:タイムキーパーの画面にカーソルを合わせると表示される右上の「・・・」をクリック。 「ビデオの固定」を選択

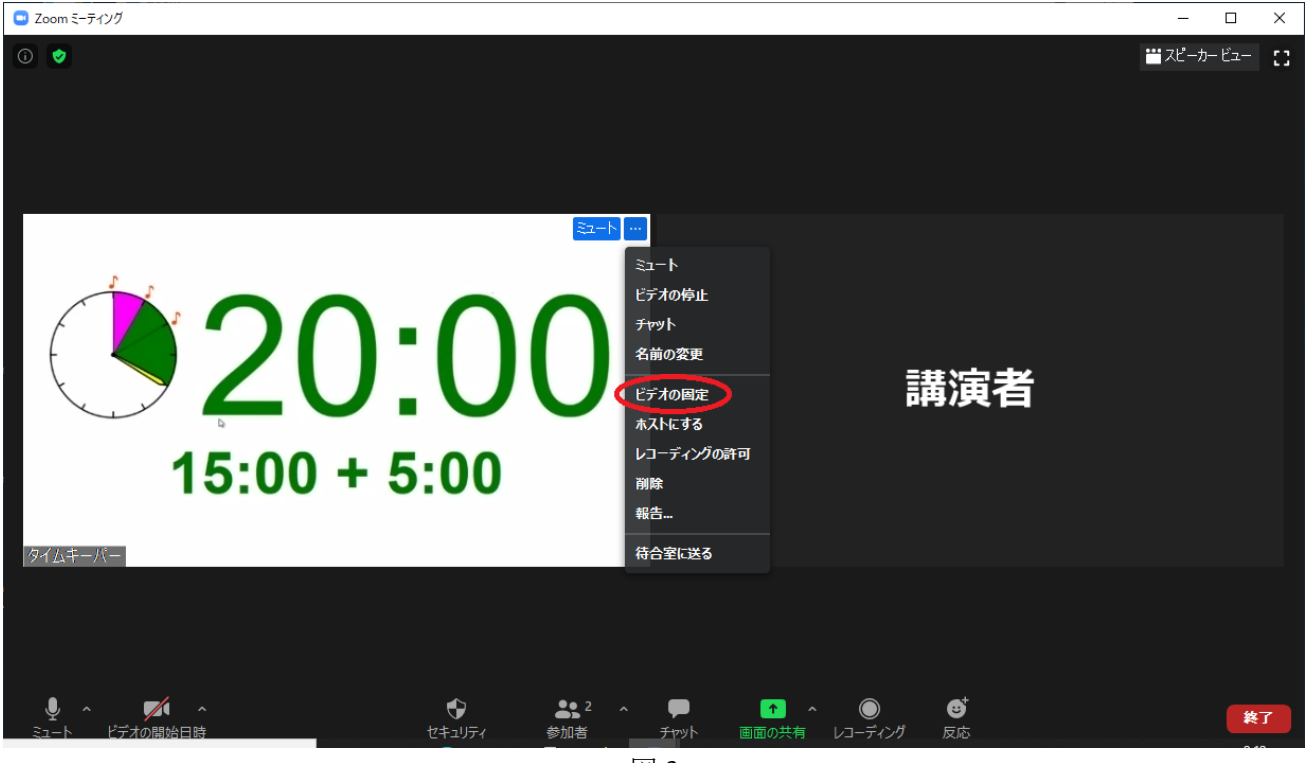

図 3

- 1. 講演の初めに、講演時間(発表 10 分+質問 5 分)やベルの鳴る時間(1回目:7分2回目:10分3回目:15分終了)を説明する。
- 企業セミナーがあるセッションでは、セッションのはじめに企業名を紹介して、参加者に退席せずに 視聴するように注意喚起する。
- 3. 企業セミナーも講演時間(発表 10 分+質問 5 分)は同じ。企業セミナーの順番が来たら企業名を紹介 し、発表が終わったら質問を受け付ける。

質疑応答

**上**2 参加者 \_

- 1. カーソルを動かしたときに、画面下部中央に表示される をクリックする。
- 2. 参加者の一覧の中から、挙手した人を当て、質疑応答を行う。
- 3. ブラウザ版の利用者はチャットから質問を行うので、チャットに寄せられた質問は代読する。

\*本手引き中では、米澤進吾先生(京都大学大学院理学研究科)作成のプレゼンタイマーを使用した。 当日は、別のタイマーを使用する可能性がある。

https://ss.scphys.kyoto-u.ac.jp/person/yonezawa/contents/program/js/timer/index.html